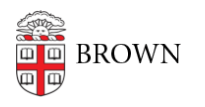

Knowledgebase > Teaching Learning and Research > Wireless Projection > Connecting to an Airmedia with a Windows Laptop

Connecting to an Airmedia with a Windows Laptop

Kyle Nicholson - 2022-11-29 - Comments (0) - Wireless Projection

- 1. Connect to the Brown wireless or Brown Guest network.
- 2. Once you launch the AirMedia application, you will see a login window appear.

| Enter a hostname or address |   |
|-----------------------------|---|
| 192.168.0.106               | C |
|                             |   |
|                             |   |
|                             |   |
|                             |   |
|                             |   |
|                             |   |
|                             |   |
|                             |   |
|                             |   |

When prompted, enter the IP address which is displayed in the bottom-left corner of the projected screen and press CONNECT.

\*\*Each classroom has a unique IP addresses\*\*

| Connect                       |        |       | ×       |
|-------------------------------|--------|-------|---------|
| Enter a hostname or address   |        |       | _       |
| 172.                          |        | ×     | G       |
| Showing user entered receiver |        |       | <i></i> |
| 172.<br>User Entered          |        |       |         |
|                               |        |       |         |
|                               |        |       | _       |
|                               |        |       | _       |
|                               |        |       | _       |
| Selected 172.                 |        |       | _       |
| -                             | CANCEL | CONNE | -       |
|                               | CANCEL | CONNE |         |

After connecting you will be asked to provide a passcode. Located on the bottom right of the projected screen.

\*\*This passcode will change every time a session is ended\*\*

| C Enter 192.168.0.106 Code       |        | ×  |
|----------------------------------|--------|----|
| Enter the code for 192.168.0.106 |        |    |
| 1234                             |        |    |
|                                  |        |    |
|                                  | CANCEL | ОК |

To disconnect from the airmedia, close the Airmedia application.

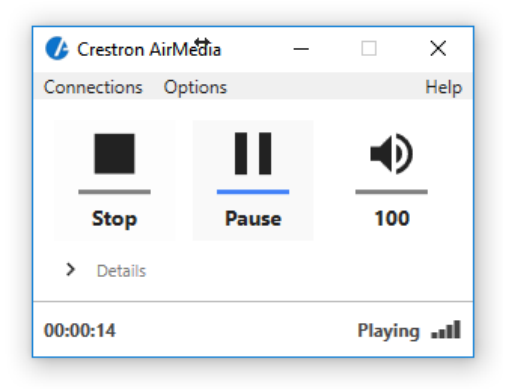

**Related** Content

• AirMedia Installation Instructions